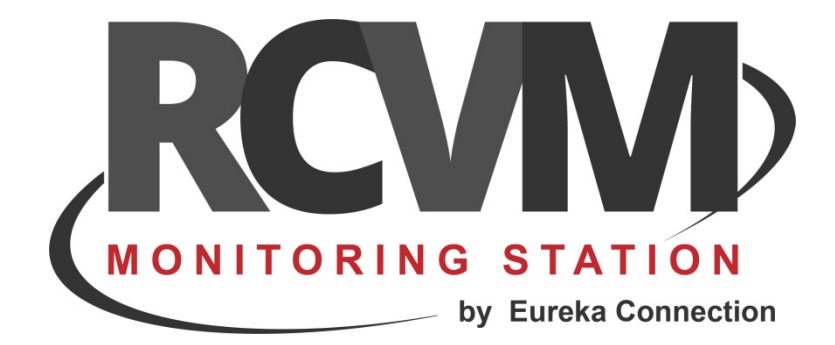

# **RCVM** Account

Aggiungere un Account

Luglio 2018

#### CONNESSIONE RCVM RISCO

RCVM può effettuare la ricezione degli eventi di centrali RISCO connesse al Cloud Risco o in modo diretto con un collegamento diretto via TCP/IP con il protocollo SIAIP/Contact-ID. Ogni centrale è identificata da un Account che deve quindi essere diverso per ogni centrale e dal Panel ID che è necessario per l'invio di comandi alla centrale tramite il Cloud Risco. Inoltre se connesso con il Cloud Risco può ricevere i video e le immagini collegate ad un evento.

Dopo avere aggiunto una connessione al Cloud Risco con il programma RCVM-Links è necessario creare delle periferiche, associargli un Account ed assegnarle alla connessione.

Seguono i passi necessari per creare una periferica, assegnarla alla connessione ed importare la programmazione dal cloud

## STEP 1 - AGGIUNGERE UNA CENTRALE IN RCVM

Con il programma RCVM aggiungere una periferica.

| RCVM 2018.6.2 - Server 01 Server      |                                                                                                    |   |  |  |  |
|---------------------------------------|----------------------------------------------------------------------------------------------------|---|--|--|--|
| Impostazione                          | Periferiche                                                                                                    |   |  |  |  |
| Periferiche                           |                                                                                                    | × |  |  |  |
| Collegamento<br>Periferiche<br>Gruppi | Account         Descrizione           00001         000002         Negozio Destra           00002         000003         Negozio Sinistra Video |   |  |  |  |

| Periferica 00006 RISCO                                                                                                    |                                                                |                                                                                                    |
|----------------------------------------------------------------------------------------------------|----------------------------------------------------------------|----------------------------------------------------------------------------------------------------|
| Selezionare                                                                                                    | il modello della centrale.                                     | Inserire i dati di contatto del cliente.                                                                                                    |
| Descrizione         RISCO         Nome         Cognome         Locazione         Tipo         Risco LightSys         Account Number         O00001 |                                                                | Tel.  Tel.  Anagrafica Settori Settore.  Settore.  Setto |
| Nr.e                                                                                                    |                                                                |                                                                                                    |
| Impostare l'account<br>number della centrale                                                                                                    | Impostare se la<br>centrale è connessa al<br>cloud Risco della | Impostare il Panel ID<br>della centrale Risco.                                                                                                    |

Per le centrali connesse al Cloud Risco è possibile acquisire in modo automatico la programmazione (vedi STEP 5). Se la centrale trasmette a RCVM solo in modo diretto la programmazione va fatta manualmente.

#### STEP 2 – COLLEGARE LA PERIFERICA ALLA CONNESSIONE CLOUD

| RCVM 2018.6  | 5.2 - Server 01 Server             |       | P                                                               | Operatore : 0001 | - 05/07 |
|--------------|------------------------------------|-------|-----------------------------------------------------------------|------------------|---------|
| Impostazione | Collegamento                       |       |                                                                 |                  |         |
| Personale    |                                    |       |                                                                 |                  | ×       |
| Collegamento | Collegamento                       | Cont  | act ID                                                          |                  |         |
| Periferiche  | O1 001 CLOUD RISCO SIA IP PN:10001 |       | 1     000002 Negozio Destra<br>2    000003 Negozio Sinistra Vid | leo              |         |
|              | © 002 :<br>© 003 :                 | 00000 | 3 000001 CENTRALE RISCO                                         |                  |         |
| Gruppi       | © 004 :<br>© 005 :<br>© 006 :      |       |                                                                 |                  |         |
| Telecamere   | 007 :<br>008 :<br>009 :            |       |                                                                 |                  |         |

Selezionare uno degli slot liberi e collegare la periferica creata alla connessione impostata con il programma RCVM-links e salvare.

Account disponibili e utilizzati. Per aumentare il numero di Account è necessario richiedere un sblocco aggiuntivo.

| RCVM 2018.7. | 1 - Server 01 Server            |               |                   | - 0001 - 0         | 05/0 |
|--------------|---------------------------------|---------------|-------------------|--------------------|------|
| Impostazione | Collegamento - Accounts : 240   | ) - Used: 1   |                   |                    |      |
| Periferiche  |                                 |               |                   | *                  | 2    |
| <u>_</u>     | <u> </u>                        |               |                   |                    |      |
| Collegamento | Collegamento                    |               | Contact ID        |                    |      |
|              | = O 01 001 CLOUD RISCO SIA IP P | N:10001-11001 | 00001 000002 Nego | zio Destra         |      |
| Periferiche  | 001 : 00003 000 <u>001</u> CENT | RALE RISCO    | 00002 000003 Nego | zio Sinistra Video |      |
|              | 002:                            |               |                   |                    |      |
|              | 003:                            |               |                   |                    |      |
| Gruppi       | 004 :                           |               |                   |                    |      |
|              | 005 :                           |               |                   |                    |      |
|              |                                 |               |                   |                    |      |
|              |                                 |               |                   |                    |      |
|              |                                 | Account       |                   |                    |      |

La periferica è ora connessa: gli eventi che arriveranno dal Cloud Risco e/o in modo diretto con Account 000001 saranno associati alla periferica 00003 CENTRALE RISCO.

## STEP 3 – ACQUISIRE LA PROGRAMMAZIONE DELLA CENTRALE IN RCVM

|                                                                     |                                                                                                    |                                                                                               |                                                   | Per acquisire la progr                                                               | ammazione.               |           |
|---------------------------------------------------------------------|----------------------------------------------------------------------------------------------------|-----------------------------------------------------------------------------------------------|---------------------------------------------------|--------------------------------------------------------------------------------------|--------------------------|-----------|
| RCVM 2018.                                                          | 7.7 - Server 01 Server                                                                                                    |                                                                                               | _/                                                | Opi                                                                                  | eratore : 0001 - 20/07/2 | 018 10.36 |
| Periferiche<br>Collegamento<br>Periferiche<br>Periferiche<br>Gruppi | Accedit De<br>Accedit De<br>00001 000001 Pro<br>00002 000002 Lig<br>00003 000003 Ag<br>00004 000004 Se<br>00005 000005 Ico | escrizione<br>ISYS Plus<br>INSYS Cloud<br>Pcuplace<br>Innect (Uffic<br>ProSY<br>Nome<br>Cogno | 0001. roSYS Plu<br>izione<br>S Plus Cloud Video   | s Cloud Video                                                                        | Tel.                     |           |
| Telecamere                                                          |                                                                                                    | Locaz<br>Tipo<br>Risco<br>Accou                                                               | ProSys Plus<br>Int Number<br>Int 000001           | ▼<br>Risco Clo                                                                       | ud 🕅 Panel ID 40000      | 1000283   |
|                                                                     |                                                                                                    |                                                                                               | Se queste<br>corrette n<br>programn<br>ID not fou | informazioni non sono<br>on riuscirà ad acquisire<br>nazione e darà errore "<br>nd". | e la<br>Panel            |           |

Dopo aver collegato la periferica (STEP 2), aprire la periferica con il programma RCVM.

Gli utenti sono da inserire manualmente.

La Centrale è pronta all'utilizzo.

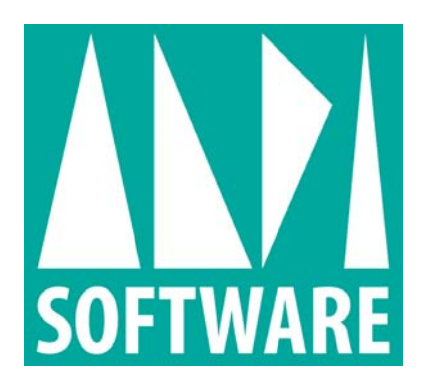

tecnico@RCVM support.it www.RCVM support.it